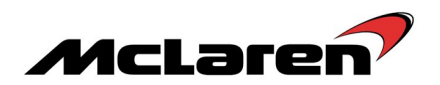

## SERVICE CAMPAIGN BULLETIN

| TITLE:              | Vehicle Software Update to Platform 6.2                                                                                                    |
|---------------------|----------------------------------------------------------------------------------------------------|
| CAMPAIGN REFERENCE: | 04D                                                                                                    |
| DOCUMENT NUMBER:    | 13 M 010                                                                                                    |
| AFFECTED VEHICLES:  | Sports Series                                                                                                    |
| SITUATION:          | McLaren Automotive have released a new software platform for Sports Series<br>vehicles.<br>The customer improvements included in this software update are:<br>• Heating Ventilation and Air-Conditioning (HVAC) flutter reduced.<br>• Changes to the battery management strategy. |
| PROCEDURE:          | This software update must be completed on all vehicles within your Aftersales car parc, when carrying out Pre-Delivery Inspections (PDI) or at the next service centre visit.                                                                                                    |

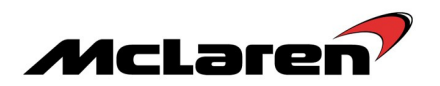

Please refer to the table below to identify the software required by cross referencing the MDS quick test page.

| Software | Part Numbers                                                                                                    |
|----------|----------------------------------------------------------------------------------------------------|
| Module   | Platform 6 - 6.2                                                                                                    |
| BC       | 13M1276CP.07                                                                                                    |
| DML      | 13M0778CP.05                                                                                                    |
| DMR      | 13M0779CP.05                                                                                                    |
| ЕСМ      | 13M1465CP.04 570S<br>European/ROW<br>13M1340CP.04 570S<br>Federal<br>13M1470CP.04 540C<br>European/ROW<br>13M1469CP.04 540C<br>Federal |
| EPB      |                                                                                                    |
| EHPAS    |                                                                                                    |
| ESP      |                                                                                                    |
| FWM      |                                                                                                    |
| HU_02    |                                                                                                    |
| HVAC     | 13M0489CP.09<br>13M0489GP.04 570GT                                                                                                    |
| IC       |                                                                                                    |
| IBS      | 13M1080CP.13                                                                                                    |
| ORC      |                                                                                                    |
| PCCU     |                                                                                                    |
| SAS      |                                                                                                    |
| SBC      | 13M1275CP.09                                                                                                    |
| SCUG     |                                                                                                    |
| SCML     |                                                                                                    |
| SCMR     |                                                                                                    |
| TPMS     |                                                                                                    |

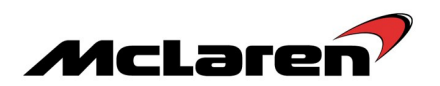

#### **Requirements:**

**Care Point:** In order to avoid personal injury and damage to the vehicle, do not connect the positive terminal (+) of the charger to the negative terminal (-). Ensure that the connections are secure. Do not place any metal objects near the battery when charging and do not place the Deutronic battery charger directly onto the battery unit.

**Care Point:** Ensure your Deutronic battery charger settings have been updated as per Service Information Bulletin 11 M 001 - Battery and Charging Information (Version 3).

**Care Point:** Prior to reprogramming the IBS, the 12V battery must be fully charged. This is confirmed when the Deutronic battery charger displays >14.2 Volts and < 5 Amps current.

**Care Point:** If the VCI is connected to the MDS via the USB cable please ensure the wireless interface is disabled in the VCI Manager.

**Care Point:** Both the driver and passenger windows must be in the fully open position during the software reprogramming procedure.

Care Point: The vehicle must be in ignition state 5 during reprogramming of all modules.

**Care Point:** The key must be positioned in the driver's seat front pocket (1).

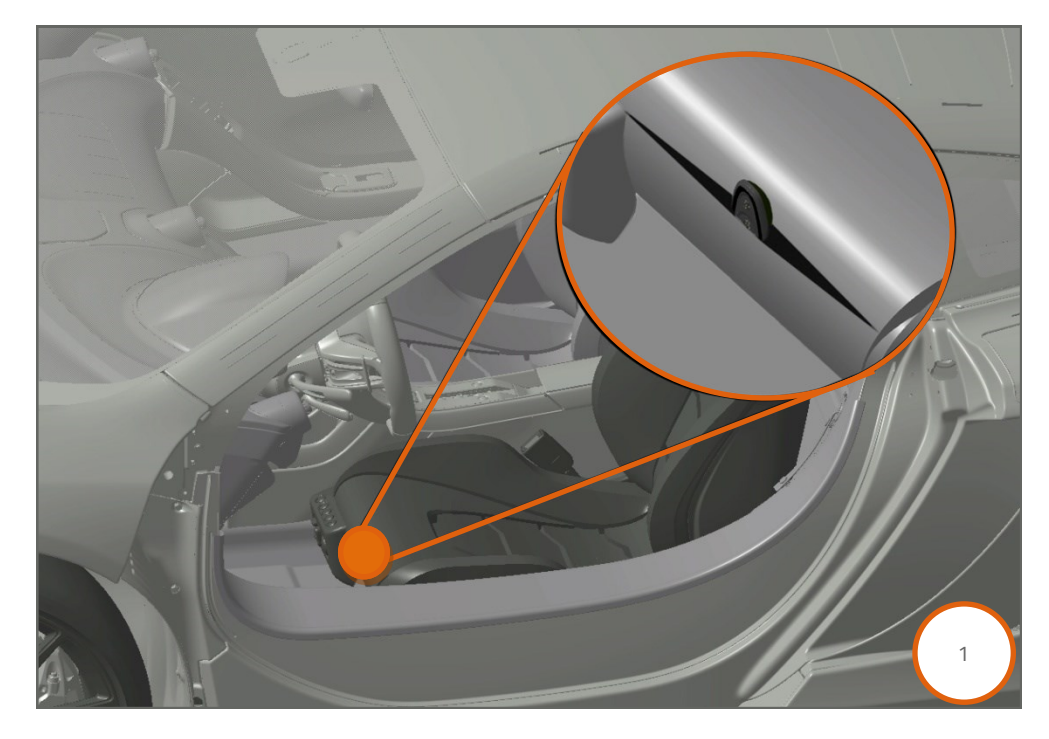

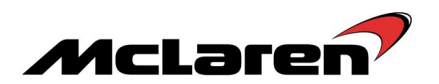

#### IBS Software Update:

1. Connect the Deutronic battery charger to the 12V battery and leave it connected during the software reprogramming procedure.

2. Connect the McLaren Diagnostic System (MDS) to the vehicle.

**Care Point:** *IBS\_Base* may be displayed in italics.

3. Select IBS (1), then Reprogramming (2), the software level 13M1080CP.13 will be displayed (3). Proceed to the software download by selecting the arrow button (4).

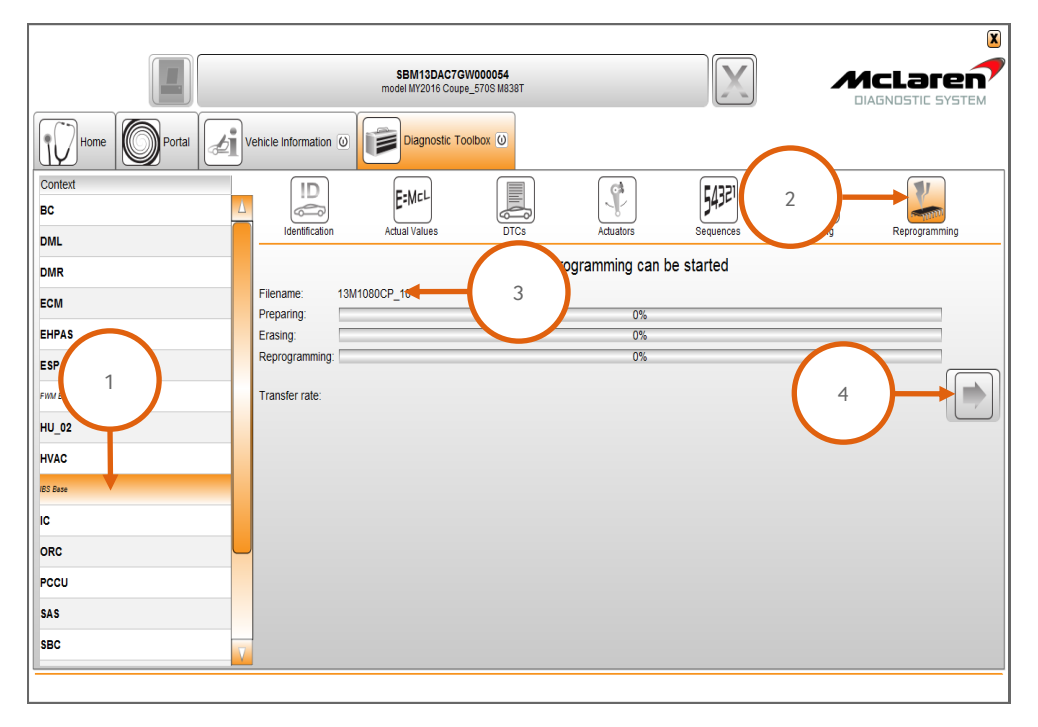

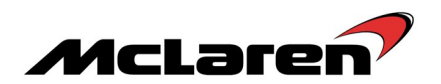

### BC Software Update:

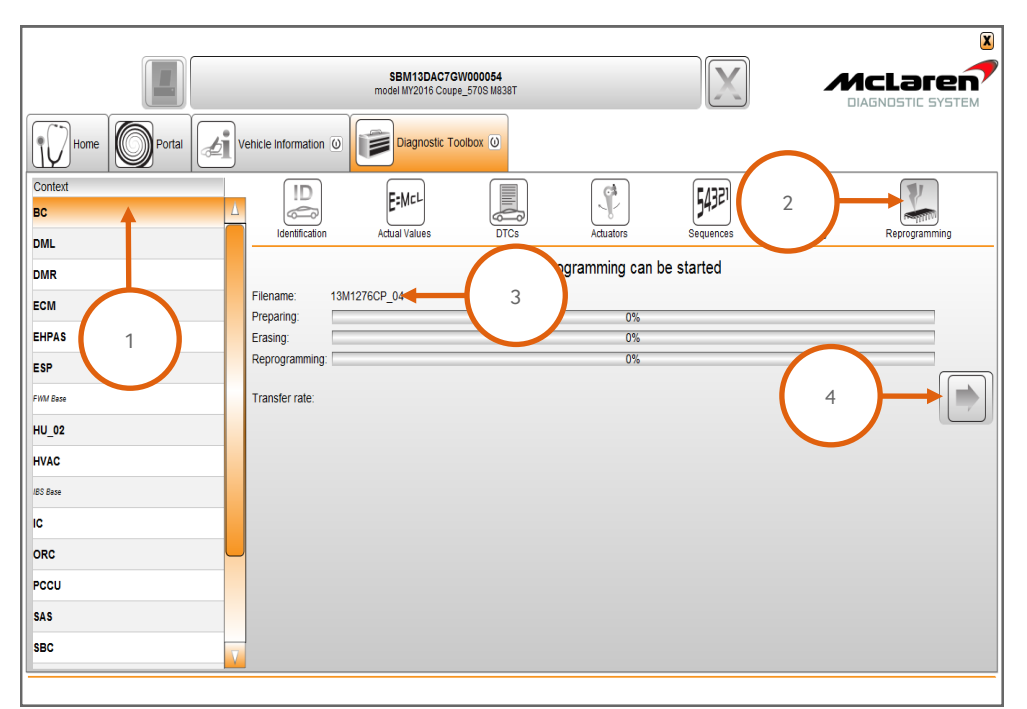

4. Select BC (1), then Reprogramming (2), the software level 13M1276CP.07 will be displayed (3). Proceed to the software download by selecting the arrow button (4).

5. Select Sequences (5), then Programme VIN (6), then select the arrow button to proceed (7).

|                                                                    | SBM13DAC7GW000054<br>model MY2016 Coupe_5708 M838T |                                                                        |
|--------------------------------------------------------------------|----------------------------------------------------|------------------------------------------------------------------------|
| Home Portal                                                        | Vehicle Information 🕘 Diagnostic Toolbox 🕗         |                                                                        |
| Context BC DML                                                     | Identification Actual Values DTCs for Sequences    | ficontrolo<br>picontrolo<br>indicator<br>angulog<br>Cori Reprogramming |
| DMR<br>ECM<br>EHPAS                                                | Name<br>Parking Sensor Diagnostic Activation       | 7                                                                      |
| ESP                                                                | Align Vehicle Configuration                        |                                                                        |
| Find Esse<br>HU_02<br>HVAC<br>ISS Esse<br>IC<br>ORC<br>PCCU<br>SAS | Programme VIN                                      |                                                                        |
|                                                                    |                                                    |                                                                        |

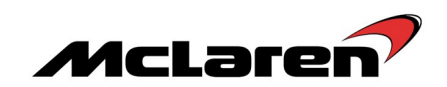

|                | SBM11BAC6AW99PP04<br>web/P0010ues HBM      | X         |  |
|----------------|--------------------------------------------|-----------|--|
| Home Portal    | Vehicle Information @ Diagnostic Tostbox @ |           |  |
| Context<br>SAS |                                            | 54327     |  |
| HVAC<br>EHPAS  |                                            | a catalog |  |
| HU Base        | Nane                                       |           |  |
| CACM Bare      | Parking Sensor Diagnostic Activation       |           |  |
| IC_02          | Atgn Vehicle Configuration                 |           |  |
| ECM            | Programme VN                               |           |  |
| 1/91) dans     | _                                          |           |  |
| ORC            |                                            |           |  |
| ESP            |                                            |           |  |
| SCMR           |                                            |           |  |
| scuo           |                                            |           |  |
| BC             |                                            |           |  |
| DMR            |                                            |           |  |
| sec            |                                            |           |  |
| PCCU           |                                            |           |  |
| VCI available  |                                            |           |  |

6. Select Align Vehicle Configuration (8), followed by the arrow key (9).

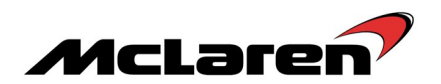

#### SBC Software Update:

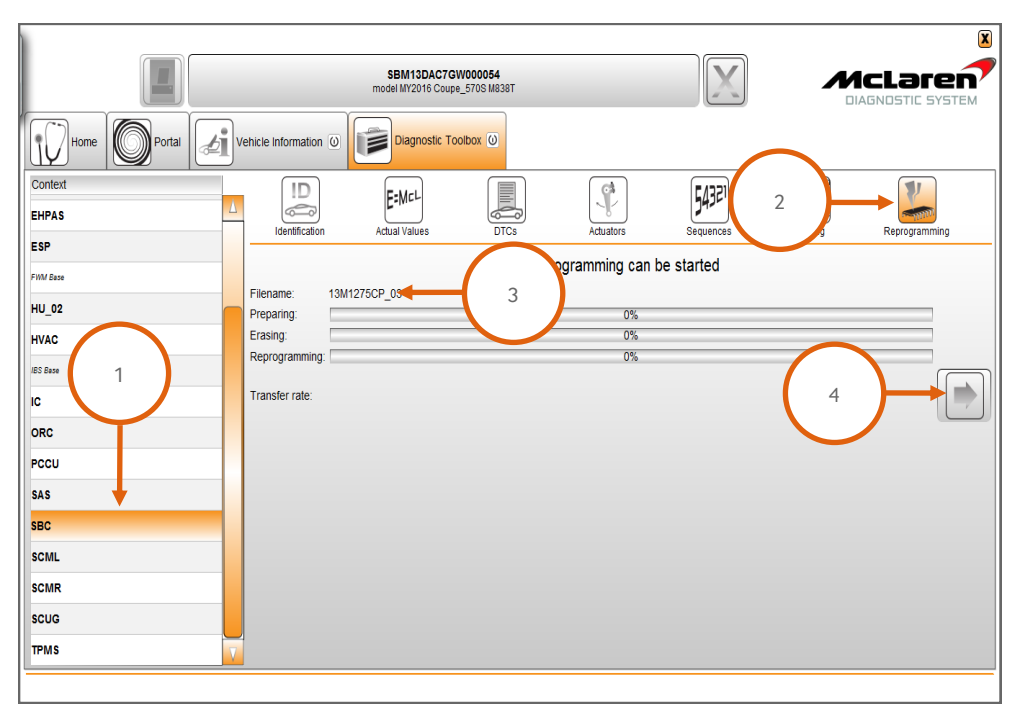

7. Select SBC (1), then Reprogramming (2), the software level 13M1275CP.09 will be displayed (3). Proceed to the software download by selecting the arrow button (4).

8. Once the software download has been successfully completed, programming will force a sleep cycle to occur.

9. After one minute, press the unlock, lock and then the unlock button on the key and then establish the vehicle into ignition state 5 before following the next steps.

10. Select Sequences (5), then Programme VIN (6) then select the arrow button to proceed (7). The programme VIN procedure will force a sleep cycle to occur after the programming is complete.

|                 | SBM13DAC7GW000054<br>model MY2016 Coupe_5705 M838T                                                                                                    |
|-----------------|----------------------------------------------------------------------------------------------------|
| Home Portal     | Vehicle Information                                                                                                    |
| Context EHPAS   | ID         E:McL         5         Mail         Mail         Mai |
| ESP<br>FWM Base |                                                                                                    |
| HU_02<br>HVAC   | Name<br>Set ECU Configuration                                                                                                    |
| /BS Base        | Read ECU Configuration                                                                                                    |
|                 | Key Programming                                                                                                    |
| PCCU            | Un-pair immobilizer<br>Alarm History                                                                                                    |
| SAS             | Align Vehicle Configuration                                                                                                    |
| SBC             | Key Test                                                                                                    |
| SCML            | LF Antenna Continuity Test                                                                                                    |
| SCMR            | Programme VIN 6                                                                                                    |
| SCUG            |                                                                                                    |
| TPMS            |                                                                                                    |
|                 |                                                                                                    |

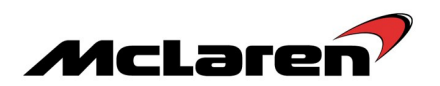

Press the unlock button on the key and then establish the vehicle into ignition state 5 before following the next steps.
 Select Align Vehicle Configuration (8), followed by the arrow key (9).

|                  | SBM13DAC7GW000054<br>model M/2016 Coupe_5705 M838T  |               |
|------------------|-----------------------------------------------------|---------------|
| Home Portal      | Vehicle Information () Diagnostic Toolbox ()        |               |
| Context<br>EHPAS |                                                     | Y             |
| ESP<br>FWM Rase  | Identification Adual Values DTCs Aduators Sequences | Reprogramming |
| HU_02            | Name                                                |               |
| HVAC<br>JBS Base | Set ECU Configuration Read ECU Configuration        |               |
| IC               | Key Programming                                     |               |
| PCCU             | Un-pair Immobilizer<br>Alarm History                |               |
| SAS              | Align Vehicle Configuration                         |               |
| SBC              | Key Test                                            |               |
| SCML             | LF Antenna Continuity Test Programme VIN            |               |
| scug             |                                                     |               |
| TPMS             |                                                     |               |
|                  |                                                     |               |

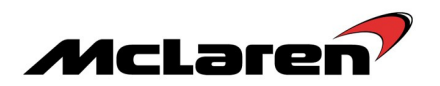

#### DML Software Update:

13. Select DML (1), then Reprogramming (2), the software level 13M0778CP.05 will be displayed (3). Proceed to the software download by selecting the arrow button (4).

|             |                     |                                 |                         |                 |           |      | ×             |
|-------------|---------------------|---------------------------------|-------------------------|-----------------|-----------|------|---------------|
|             |                     | SBM13DAC7G<br>model MY2016 Coup | W000054<br>e_570S M838T |                 | X         |      |               |
| Home Portal | Vehicle Information | Diagnostic To                   | olbox 🛈                 |                 |           |      |               |
| Context BC  | ID<br>C             | E:McL                           |                         |                 | 5432      | 2    |               |
| DML         | Identification      | Actual Values                   | DTCs                    | Actuators       | Sequences | aing | Reprogramming |
| DMR         |                     |                                 |                         | gramming can be | started   |      |               |
| ECM         | Filename: 13M       | 10778CP_02                      | 3                       | 0%              |           |      |               |
| EHPAS       | Erasing:            |                                 |                         | 0%              |           |      |               |
| ESP 1       | Reprogramming:      |                                 |                         | 0%              |           |      |               |
| FWM Base    | Transfer rate:      |                                 |                         |                 |           | 4    |               |
| HU_02       |                     |                                 |                         |                 |           |      |               |
| HVAC        |                     |                                 |                         |                 |           |      |               |
| IBS Base    |                     |                                 |                         |                 |           |      |               |
| IC          |                     |                                 |                         |                 |           |      |               |
| ORC         |                     |                                 |                         |                 |           |      |               |
| PCCU        |                     |                                 |                         |                 |           |      |               |
| SAS         |                     |                                 |                         |                 |           |      |               |
| SBC         |                     |                                 |                         |                 |           |      |               |
|             | _                   |                                 |                         |                 |           |      |               |

14. Select Sequences (5), select Align Vehicle Configuration (6), followed by the arrow key (7).15. Select Window Calibration (8), followed again by the arrow key (7).

|                                  | SBM13DAC7GW000054<br>model MY2016 Coupe_5705 M838T                   |                                                                |
|----------------------------------|----------------------------------------------------------------------|----------------------------------------------------------------|
| Home Portal                      | ehicle Information () Diagnostic Toolbox ()                          |                                                                |
| Context<br>BC $igstarrow$<br>DML | 8 Adual Values DTCs 5 Sequences                                      | ficiniting<br>liciting<br>internet<br>and the<br>Reprogramming |
| DMR<br>ECM<br>FHPAS              | Name                                                                 |                                                                |
| ESP<br>FWM Base                  | Vindow Calibration Align Vehicle Configuration  From a monocomme Vin |                                                                |
| HU_02<br>HVAC                    |                                                                      |                                                                |
| JBS Base                         |                                                                      |                                                                |
| PCCU                             |                                                                      |                                                                |
| SAS<br>SBC                       |                                                                      |                                                                |

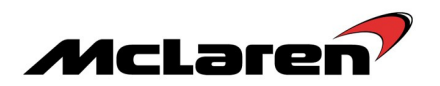

### DMR Software Update:

16. Select DMR (1), then Reprogramming (2), the software level 13M0779CP.05 will be displayed (3). Proceed to the software download by selecting the arrow button (4).

|                     |                                         | SBM13DAC7GV<br>model MY2016 Coupe | V000054 |                 |         |          |               |
|---------------------|-----------------------------------------|-----------------------------------|---------|-----------------|---------|----------|---------------|
| Home Portal         | Vehicle Information                     | Diagnostic Too                    |         |                 |         |          |               |
| Context BC          | !D                                      | E=McL                             |         |                 | 54321   | 2        |               |
| DML<br>DMR          |                                         | Actual Values                     | DICS    | gramming can be | started | <u> </u> | Reprogramming |
| ECM<br>EHPAS        | Filename: 13M<br>Preparing:<br>Frasing: | 0779CP_02                         | 3       | 0%              |         |          |               |
| ESP                 | Reprogramming:                          |                                   |         | 0%              |         | (        |               |
| FM/ Base 1<br>HU_02 | Transier rate.                          |                                   |         |                 |         |          |               |
| HVAC<br>IBS Base    |                                         |                                   |         |                 |         |          |               |
| IC<br>ORC           |                                         |                                   |         |                 |         |          |               |
| PCCU                |                                         |                                   |         |                 |         |          |               |
| SAS<br>SBC          |                                         |                                   |         |                 |         |          |               |
|                     |                                         |                                   |         |                 |         |          |               |

17. Select Sequences (5), select Align Vehicle Configuration (6), followed by the arrow key (7).18. Select Window Calibration (8), followed again by the arrow key (7).

|                  | SBM13DAC7GW000054<br>model I/V2016 Coupe_57/50 M838T  | X McLəren             |
|------------------|-------------------------------------------------------|-----------------------|
| Home Portal      | Vehicle Information 🛈 Diagnostic Toolbox 🕗            |                       |
| Context BC L     | ID F:McL Es 5                                         | Process Reprogramming |
| DMR<br>ECM       |                                                       |                       |
| EHPAS<br>ESP     | Name Window Calibration Align Vehicle Configuration 6 |                       |
| FWM Base HU_02   | Programme VIN                                         |                       |
| HVAC<br>IES Base |                                                       |                       |
| ORC PCCU         |                                                       |                       |
| SAS<br>SBC       | -                                                     |                       |
|                  |                                                       |                       |

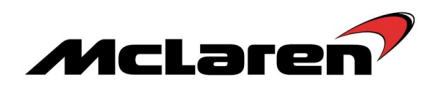

## HVAC Software Update:

19. Select HVAC (1) then Reprogramming (2), the software level applicable to the vehicle model will be displayed (3). Proceed to the software download by selecting the arrow button (4).

|                 |                                       | SBM13DAC7G<br>model MY2016 Coup | W000054<br>e_570s M838T |                | X         |          |               |
|-----------------|---------------------------------------|---------------------------------|-------------------------|----------------|-----------|----------|---------------|
| Home Portal     | Vehicle Information 🔘                 | Diagnostic To                   | olbox 🔘                 |                |           | $\frown$ |               |
| Context BC      | ID                                    | E:McL                           | DICs                    | Actuators      | 54321     | 2        | Berrorgamping |
| DML             |                                       |                                 |                         | ramming can be | e started |          | pp.ogiuinning |
| ECM<br>EHPAS    | Pilename: 13Mi<br>Preparing: Erasing: | 0489CP_04                       | Ĵ                       | 0%<br>0%       |           |          |               |
| ESP<br>FWM Base | Reprogramming:                        |                                 |                         | 0%             |           | (        |               |
| HU_02           |                                       |                                 |                         |                |           |          |               |
| IBS Base        |                                       |                                 |                         |                |           |          |               |
|                 |                                       |                                 |                         |                |           |          |               |
| SAS             |                                       |                                 |                         |                |           |          |               |
|                 |                                       |                                 |                         |                |           |          |               |

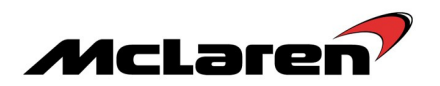

## ECM Software Update:

20. Select ECM (1), then Reprogramming (2), the software variant applicable to your market will be displayed (3). Proceed to the software download by selecting the arrow button (4).

|             |                             |                                 |                         |                 |           |          | ×               |
|-------------|-----------------------------|---------------------------------|-------------------------|-----------------|-----------|----------|-----------------|
|             |                             | SBM13DAC7G<br>model MY2016 Coup | W000054<br>a_570S M838T |                 | X         |          |                 |
| Home Portal | rehicle Information 0       | Diagnostic To                   | olbox 🛈                 |                 |           | $\frown$ |                 |
| Context BC  | ID<br>Contraction           | E:McL                           |                         |                 | 54321     | 2        |                 |
| DML<br>DMR  |                             | Actual values                   | Dics                    | gramming can be | e started |          | g Reprogramming |
|             | Filename: 13M<br>Preparing: | 1465CP_02                       | 3                       | 0%              |           |          |                 |
| ESP         | Erasing:<br>Reprogramming:  |                                 |                         | 0%              |           | 1        |                 |
| FWM Ease    | Transfer rate:              |                                 |                         |                 |           |          |                 |
| HVAC        |                             |                                 |                         |                 |           |          |                 |
| IC          |                             |                                 |                         |                 |           |          |                 |
| ORC         |                             |                                 |                         |                 |           |          |                 |
| SAS         |                             |                                 |                         |                 |           |          |                 |
| SBC         |                             |                                 |                         |                 |           |          |                 |
|             |                             |                                 |                         |                 |           |          |                 |

Care Point: Un-pair immobilizer takes up to 5 minutes to complete.

21. Select Sequences (6), Un-pair immobilizer (7), followed by the arrow key (8) once completed cycle the ignition (off/on/off/on) and wait for 30 seconds.

|                 | SBM13DAC7GW000054<br>model M/2016 Coupe_570S M838T |               |
|-----------------|----------------------------------------------------|---------------|
| Home Portal     | Vehicle Information () Diagnostic Toolbox ()       |               |
| Context<br>BC   |                                                    |               |
| DML             | iberminication Actual values UTUS Sequences D      | Reprogramming |
| ECM             | Name                                               |               |
| EHPAS           | Secondary Air Diagnosis                            |               |
| ESP<br>FWM Base | Un-pair Immobilizer                                |               |
| HU_02           | Catalytic Converter Diagnosis                      |               |
| HVAC            | Purge System Diagnosis                             |               |
| IES Base        | Clear Misfire adaptations                          |               |
| IC              | Throttle adaption                                  |               |
| ORC             | DMTL Diagnostic Module Tank Leakage Test           |               |
| PCCU            | Programme VIN                                      |               |
| SAS             |                                                    |               |
| SBC             |                                                    |               |
|                 |                                                    |               |

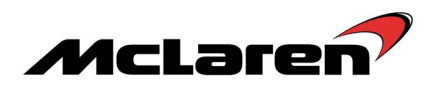

#### Adaptions Requirements:

22. Press the stop/start button with the brake pedal depressed to start the engine and allow it to idle until fully warm.

**Care Point:** The air conditioning must be switched on and the engine coolant temperature must be above 80°C before proceeding with the camshaft adaption procedure.

23. Select ECM (9), then Actual Values (10), select the following values as per the screenshot below (11), then select the play button to access the required data screen.

24. The inlet camshaft values should be between 9 and 12 and exhaust values should be between -9 and -12 both values will fluctuate slightly. If all values are correct no further action is required, proceed to step 26. If any values are incorrect proceed to step 25 to carry out the camshaft adaption.

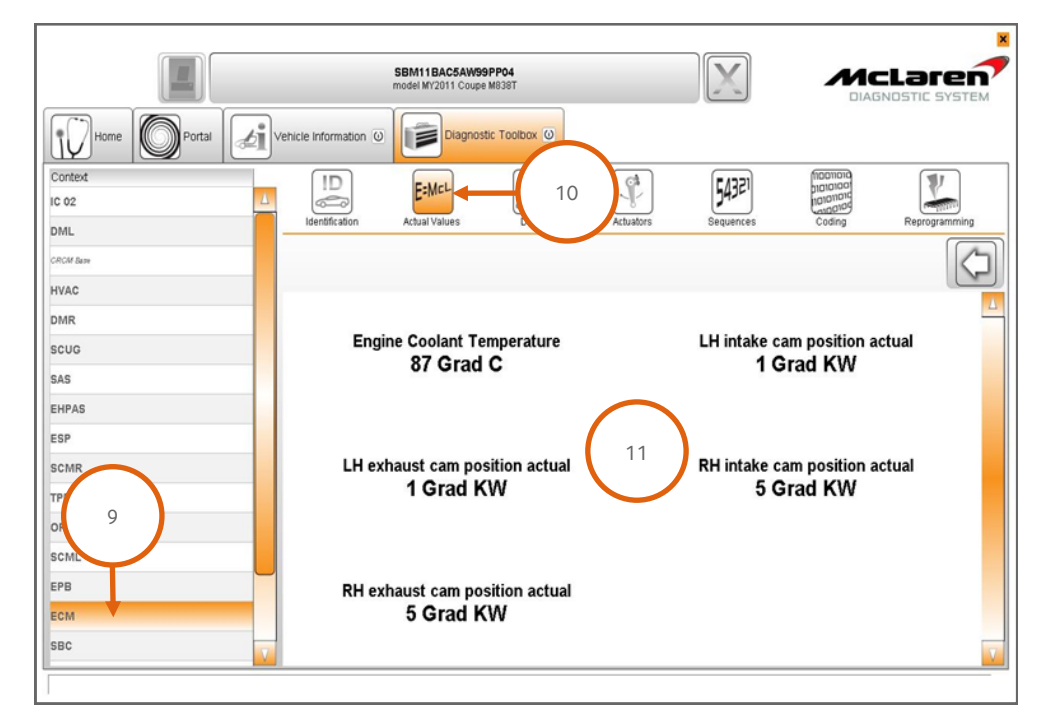

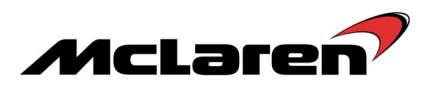

25. Switch the engine off, wait 30 seconds, restart the engine and recheck the values. Repeat this procedure until the target values are achieved.

**Care point:** The fuel level must be above 1/4 before you proceed to the Diagnostic Module Leakage Test (DMTL).

Care point: The DMTL test can take up to eight minutes to complete the 20 thou and 40 thou leak test

26. Select Sequences (12), then DMTL Diagnostic Module Leakage Test (13), followed by the arrow button to proceed (14).

| Home Portal   | Vehicle Information 🕖 Disgnostic Toobby 🙆                         |
|---------------|-------------------------------------------------------------------|
| IC 02         | LD E-MeL<br>Herefitzion Actual Values DTCs 12<br>Sequences Coding |
| CROM Barry    |                                                                   |
| E3F           | Name                                                              |
| SAS           | Ur-pair Immobilizer                                               |
| IPM5          | Clear Misfire adsptations                                         |
| DMR           | Start throttle adaption                                           |
| ECM           | Save throttle adaption                                            |
| EHPAS         | DTML Diagnostic Module Tank Leakage Test                          |
| scug          |                                                                   |
| HU            |                                                                   |
| SCMR          |                                                                   |
| EPB           |                                                                   |
| SBC           |                                                                   |
| DML           |                                                                   |
| BC            |                                                                   |
| SCML          |                                                                   |
| PCCU          |                                                                   |
| VCI available |                                                                   |

27. Perform a DTC read and clear from all modules.

28. End the current MDS session to allow session feedback to be sent to McLaren.

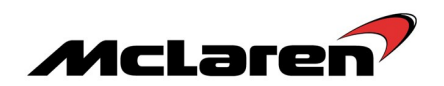

|                 | SBM11AAD9CW000533<br>model M72011 Coupe M838T   | X                                                                     |       |
|-----------------|-------------------------------------------------|-----------------------------------------------------------------------|-------|
| Home Portal     | Vehicle Information (2)                         |                                                                       |       |
| Context<br>HVAC |                                                 | ficancia<br>paratari<br>natariari<br>natariari<br>natariari<br>Coding | Rec   |
| IC 03           |                                                 |                                                                       | 4 → 💌 |
| TPMS            | Name<br>Secondary Air Diagnosis                 |                                                                       |       |
| CROM Bare       | ECM Calibration selection for power output      |                                                                       |       |
| EPB             | ECM Calibration selection for DLD               |                                                                       |       |
| BC 1            | Ur-pair Immobilizer<br>Clear Mistre adaptations |                                                                       |       |
| DML             | Start throttle adaption                         |                                                                       |       |
| HU              | Save throttle adaption                          |                                                                       |       |
| ORC             | DTML Diagnostic Module Tank Leakage Test        |                                                                       |       |
| SCARL Bare      | Programme VN                                    |                                                                       |       |
| SCMR Bare       |                                                 |                                                                       |       |
| SCUG            |                                                 |                                                                       |       |
| EHPAS           |                                                 |                                                                       |       |
| ESP             |                                                 |                                                                       |       |
| PCCU            |                                                 |                                                                       |       |
| SBC             |                                                 |                                                                       |       |
| VCI available   |                                                 |                                                                       |       |

29. Select ECM (1), then Sequences (2), then Clear Misfire Adaptations (3), followed by the arrow button (4) to proceed.

30. Select Actual Values (5), select the following values as per the screenshot below (6), then select the play button to access the required data screen.

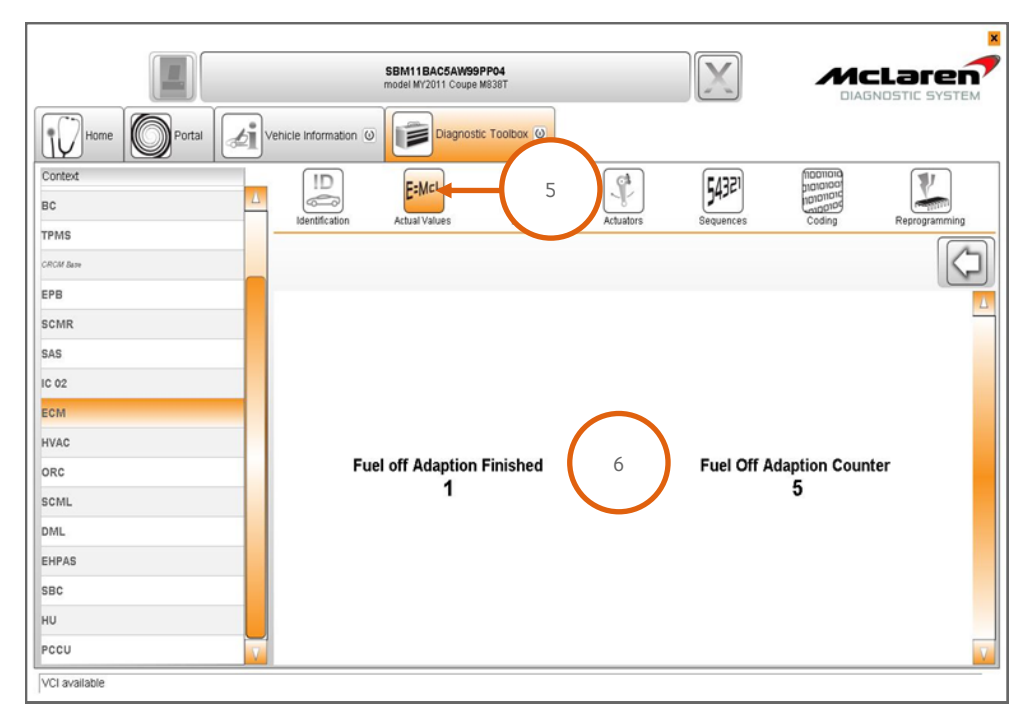

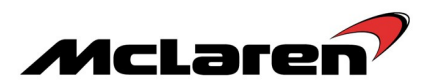

31. Misfire adaptations are performed whilst the car is driven with the gearbox set to manual mode and with the A/C off. Perform eleven successive fuel cuts from above 4000rpm for a 5 second duration (a fuel cut off will occur when the accelerator pedal is fully released).

32. Once the fuel off adaption counter reaches 11, the fuel off adaption finished counter will display 1; the misfire adaptations have been learned. The fuel off adaption counter will display zero and then start to count again when further fuel cut-offs occur, this is correct operation and no further action is required.

33. Perform a DTC read and clear from all modules.

Please contact your Regional Aftersales Manager should you have any questions relating to the information contained in this bulletin.

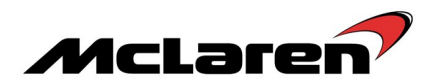

# WARRANTY INFORMATION

TOTAL REPAIR TIME

Software Platform Update from 6.0 to 6.2

CDCC0211A33A4A07

0.90 hours

## PARTS INFORMATION

| DESCRIPTION | PART NUMBER | QUANTITY | ORDER PROCESS |
|-------------|-------------|----------|---------------|
| N/A         | N/A         | N/A      | N/A           |

All bulletins (Information/Campaign/Recall) issued by McLaren Automotive Limited ("McLaren") are intended only for use by technicians who have attended McLaren technical training courses. McLaren trained technicians have the equipment, tools, safety instructions and the know how to perform the job properly and safely. McLaren Bulletins are written to inform McLaren technicians of conditions that may occur on some McLaren vehicles, or to provide information that could assist diagnosing a McLaren vehicle. Part numbers listed in McLaren bulletins are for reference only. Always check with the parts department to verify the latest part numbers. The information contained in McLaren bulletins are for internal use only by McLaren Authorised Retailers and must not be published on external website or social media forums etc.